## Montonio makselingi kasutamine

(Standard Books 8.5 põhjal)

### Sisukord

| Sissejuhatus                               | 2  |
|--------------------------------------------|----|
| Montonio                                   |    |
| Standard Books'is aktiveerimine            | 3  |
| E-maili seadistamine makselingi nupu jaoks | 4  |
| Makselingi kasutamine Standard Books'is    | 6  |
| Makselingi laekumised                      | 7  |
| Makselingi teenuse seadistused             | 8  |
| Makselingi kopeerimine                     | 9  |
| Lisainfo küsimise näide                    | 11 |

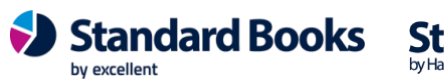

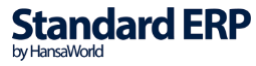

### **Sissejuhatus**

Montonio ja Standard Books'i vaheline liidestus võimaldab kasutada makselingi funktsionaalsust müügiarvete ja tellimuste saatmisel klientidele otse programmist e-maili teel. Koostades müügiarvest või tellimusest e-mail, genereeritakse saadetavale e-mailile nupuke, millele vajutades saab koheselt arve tasuda.

NB! Veenduge enne, et Teil on seadistatud Standard Books'is e-mailide saatmine. Vastava funktsionaalsuse seadistamiseks leiate juhendi meie kodulehelt: VAATA SIIT

Selleks, et makselingi funktsionaalsust kasutada, tuleb teha järgnevad sammud:

- Aktiveerida Montonio liidestus
- ٠ Seadistada e-maili tekst

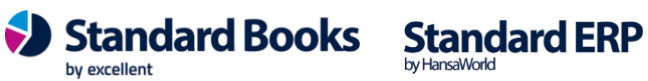

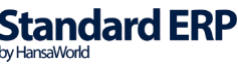

#### **Montonio**

Teenuse kasutamiseks tuleb ettevõttel luua konto Montonio lehel: https://montonio.com/et/maksed/

Erinevaid makseviise saab määrata Montonio lehel Poed > Tooted.

IBANi, kuhu raha laekub, saab seadistada Montonio lehel Poed > Pangakonto andmed. V.a kaardimaksete puhul, kus raha laekub esmalt Montonio kontole, ja kasutaja saab igal ajal sooritada väljamakse ettevõtte kontole.

#### Standard Books'is aktiveerimine

Selle jaoks, et Standard Books'is Montonio makselingi teenus aktiveerida, tuleb teha järgnevad sammud:

- 1) Avage Moodul Üldine > Seadistused > E-teenuste seadistused
- 2) Liikuge vahelehele Muud teenused
- 3) Vajutage Makselingi teenused juures olevat nuppu Aktiveeri Aktiveerides Makselingi teenus avaneb abiaken, kus saab valida Montonio makselingi teenuse. Vajutage nupule "Aktiveeri".

| rve seadistused E-arve erind           | ouded E-arve tee | nused Kuluaruanne    | Muud teenused |  |  |
|----------------------------------------|------------------|----------------------|---------------|--|--|
| Pensioni liitumispärin                 | g                | Aktiveeri            |               |  |  |
| ✓ Äriregistri päring                   |                  | Deaktiveeri          |               |  |  |
| 🗌 Valuutakursside pärir                | g                | Aktiveeri            |               |  |  |
| Smaily                                 | 🕨 😑 🔘 üld dem    | o: Makselingi teenus | ed            |  |  |
| Costpocket                             | Valige teenus    | t                    |               |  |  |
| ✓ Digiteerimine                        | Everypay         | Aktiveeri            |               |  |  |
| Telema EDI                             | Montonio         | Aktiveeri            | 1             |  |  |
| UnifiedPost EDI                        |                  |                      | 1             |  |  |
| Docura EDI                             |                  |                      |               |  |  |
| Lexi.Market                            |                  | Jäta                 |               |  |  |
| ✓ Pangaliidestus                       |                  |                      |               |  |  |
| Scoro                                  |                  | Aktiveeri            |               |  |  |
| <ul> <li>Logistika teenused</li> </ul> |                  | Vaata/Muuda          |               |  |  |
| Makselingi teenused                    |                  | Aktiveeri            | ]             |  |  |
| SMS'i saatmine                         |                  | Deaktiveeri          | )             |  |  |
| 🗌 flex.bi                              |                  | Aktiveeri            |               |  |  |
| Excellent Portal                       |                  | Aktiveeri            |               |  |  |

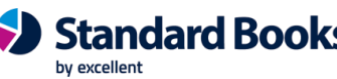

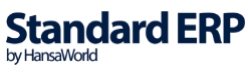

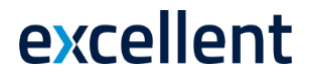

4) Avaneb eraldi aken kus saab täita API võtmed:

| 🔴 📄 üld dem                  | io: Makselingi teen          | use aktiveerimine           |
|------------------------------|------------------------------|-----------------------------|
|                              | Reziim                       |                             |
|                              | 🔘 Test                       |                             |
|                              | <ul> <li>Live</li> </ul>     |                             |
| Makselingi aadress *         | https://stargate.montor      | nio.com/api/payment-links   |
| Avalik võti *                | 123                          |                             |
| Salajane võti *              | 456                          |                             |
|                              | 🗸 Lisainfo küsimine          |                             |
|                              |                              | * - kohustuslikud väljad    |
| Aktiveerimisel kirju         | utatakse Makselingi tee      | nuse seadistused üle!       |
|                              | Aktiveeri                    | Tühista                     |
|                              |                              |                             |
|                              |                              |                             |
| Live konto aktiveerimisel    | ks vali mummuke Live.        |                             |
|                              | on eeltäidetud ia seda kasu  | itaja ei pea täitma/muutma. |
| IVIakselingi aadressi vali o |                              |                             |
| Avalik võti – lisa seadistu  | isse avalik võti, mille saab | Montonio käest.             |

Lisainfo küsimine – Märkige valik, kui soovite, et maksja täidaks alati ees- ja perekonnanime ning e-maili aadressi.

Vajutage nupule Aktiveeri.

- 5) Avage uuesti seadistus Üldine > Seadistused > E-teenuste seadistused.
- 6) Kontrollige, et väljale Süsteemi teade on kuvatud tekst: "Registreerimine õnnestus!"

#### E-maili seadistamine makselingi nupu jaoks

Selle jaoks, et makselink lisanduks automaatselt müügiarvetest ja/või tellimustest loodud e-mailile, tuleb seadistada ka e-maili tekstid.

1) E-mail ja kaustad > Seadistused > E-maili ja kaustade seadistused lisage linnuke "Kasuta e-mailis HTML vormingut". Peale linnukese lisamist peab korraks programmist väljuma.

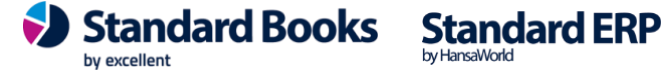

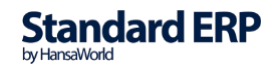

- 2) Avage seadistus E-mail ja kaustad > Seadistused > E-mailide tekstid
- 3) Valige Koosta > Uus e-maili tekst.
- 4) Avanenud aknas saate seadistada Standard Books'i poolt koostatava e-maili sisu.
- 5) Selleks, et makselink korrektselt e-mailidele lisanduks, tehke järgnevad
- seadistused:
  - a. Register Valige klahvikombinatsiooniga valik Arved või Tellimused
  - b. Päis Sisestage lühike tekst, mis kopeeritakse iga e-maili Teema (Subject) reale.
     Sõltuvalt dokumendist, võib siia lisatud tekstile automaatselt lisanduda juurde täiendav info. Näiteks: kui dokument on Müügiarved, siis lisatakse sõna "Arve" (või "Kreeditarve"), Tellimuste puhul "Tellimus" ja arve/tellimuse number automaatselt tekstile juurde.
  - Algustekst Valige siin *ctrl+enter* klahviga Standardteksti kood (võetakse registrist "Standardtekstid", moodul Kliendihaldus). Kui valikuaken on tühi, saab uue teksti koostada samas aknas.

Selle koodi järgi võetakse tekst ja kopeeritakse iga e-maili sisu algusesse. Sõltuvalt dokumendist ja valikust "Jätta välja dokumendi detailne info e-maili sisust", ilmub tekst enne artiklite loetelu. Selle teksti lõppu ei pea ise lisama tühja rida, programm teeb seda automaatselt.

Kui soovite, et makselink oleks osa **Algustekstist**, siis lisage valitud tekstis sobivasse kohta järgnev tekst: **"?makselink?"** ilma jutumärkideta.

|                                             | üld demo: Standardtekst: Vaata |   |  |  |  |  |
|---------------------------------------------|--------------------------------|---|--|--|--|--|
| $\langle \rangle$                           | Koosta 🗸 🛛 Jäta Salvesta 🔸 🗙   | 0 |  |  |  |  |
| Kood A1                                     |                                |   |  |  |  |  |
| Kommentaar Algustekst                       |                                |   |  |  |  |  |
| Tere                                        |                                |   |  |  |  |  |
| Saadame Teile arve, mille leiate kiria manu | est                            |   |  |  |  |  |

Saadame Teile arve, mille leiate kirja manusest Täname tähtaegselt tasutud arve eest!

?makselink?

d. **Lõpp-tekst** – Sarnaselt eelnevaga, määrake siin Standardteksti kood. Selle koodi järgi võetakse tekst ja kopeeritakse iga e-maili sisu lõppu.

Sõltuvalt dokumendist ja valikust "Jätta välja dokumendi detailne info e-maili sisust", ilmub tekst peale artiklite loetelu ja peale muud teksti.

Soovitame siin esimesele reale sisestada tühi rida, et tekstide vahel jääks sobivalt ruumi.

Kui soovite, et makselink oleks osa **Lõpp-tekstist**, siis lisage valitud tekstis sobivasse kohta järgnev tekst: **"?makselink?**" ilma jutumärkideta.

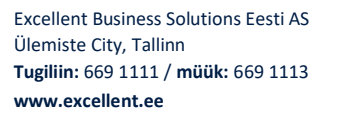

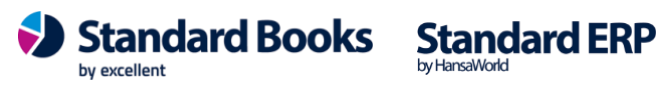

e. "Jäta välja dokumendi detailne info e-maili sisust"

Kui saadate mõnda dokumenti e-mailiga, siis dokumendi detailsed andmed sisestatakse vaikimisi e-maili sisusse. Samuti lisatakse dokumendi PDF versioon e-maili kaardi külge.

Märgi see valik, kui te ei soovi, et dokumendi read (artiklite info) kaasatakse e-maili sisuteksti sisse.

#### Makselingi kasutamine Standard Books'is

Kui olete kõik eelneva korrektselt seadistanud, siis on Montonio makselingi teenus valmis kasutamiseks:

- 1) Koostage müügiarve või tellimus
- 2) Kinnitage müügiarve (makselink tuleb ainult kinnitatud arvetest koostatud e-maili), tellimuse puhul ei pea olema kaart kinnitatud
- 3) Valige Müügiarve või Tellimuse kaardil Koosta > E-mail
- 4) Teile avaneb e-maili aken, kus näete uut lisandunud nuppu Maksa arve.
- 5) Müügiarve/Tellimuse võib ära saata.

|                              |                                      |                               |                                                                                                    |               | E-mai | : Vaata   |    |         |       |              |       |        |
|------------------------------|--------------------------------------|-------------------------------|----------------------------------------------------------------------------------------------------|---------------|-------|-----------|----|---------|-------|--------------|-------|--------|
| ··· •                        | 8 8                                  | jo                            |                                                                                                    |               |       |           | Ko | oosta 🗸 | Jäta  | Salvesta     | a 🔨   | × Ø    |
| Kuup                         | äev <u>17.06.</u>                    | 2024 🔎                        | Aeg                                                                                                    | 16:11:18      |       | Märksõnad | ٥  | 🗹 HTML  | 🗌 Pri | oriteet      | Saade | etud   |
| Elu                          | iga Tavalir                          | ne                            | Mal                                                                                                    | 1             | ls    |           |    | -       | 🗌 Таз | gasi lükatud | Lukus | statud |
|                              |                                      | Aadress                       |                                                                                                    |               |       |           |    |         |       |              |       |        |
| 1                            | Kellelt                              | kristiina                     | <kristiina@< td=""><td>excellent.ee&gt;</td><td></td><td></td><td></td><td></td><td></td><td></td><td></td><td></td></kristiina@<> | excellent.ee> |       |           |    |         |       |              |       |        |
| 2                            | Kellele                              | info@linr                     | nakohvik.ee                                                                                                    | 1             |       |           |    |         |       |              |       |        |
| 3                            |                                      |                               |                                                                                                    |               |       |           |    |         |       |              |       |        |
| 4                            |                                      |                               |                                                                                                    |               |       |           |    |         |       |              |       |        |
| 5                            |                                      |                               |                                                                                                    |               |       |           |    |         |       |              |       |        |
| B                            | ΙŪ                                   | <del>5</del>                  |                                                                                                    |               | Tekst | Veeb      |    |         | 律     |              | 3     |        |
| Tere<br>Saada<br>Tänam<br>Ma | me Teile a<br>e tähtaegs<br>ksa arve | rve, mille le<br>selt tasutud | iate kirja m<br>arve eest!                                                                                                    | anusest.      |       |           |    |         |       |              |       |        |
| Lugupi                       | damisega                             |                               |                                                                                                    |               |       |           |    |         |       |              |       |        |
| Mari Li                      | I                                    |                               |                                                                                                    |               |       |           |    |         |       |              |       |        |
|                              |                                      |                               |                                                                                                    |               |       |           |    |         |       |              |       |        |
|                              |                                      |                               |                                                                                                    |               |       |           |    |         |       |              |       |        |

by excellent

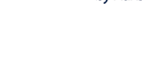

Standard Books Standard ERP

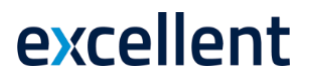

#### Makselingi laekumised

Välja saadetud makselinkide ajalugu on võimalik jälgida vastavas seadistuses:

- 1. Avage Müügiarved > Seadistused > Makselingi laekumised
- 2. Teile avaneb register, kus kuvatakse kõigi välja saadetud makselinkide hetkeseisu, unikaalset tellimuse tunnust, arve/tellimuse numbrit.

| • • • | Kristiina: Makselingi laekumised: Sirvi |           |          |           |   |       |              |           |              |           |  |
|-------|-----------------------------------------|-----------|----------|-----------|---|-------|--------------|-----------|--------------|-----------|--|
|       |                                         |           |          |           | Q | Otsi  |              |           |              | Koosta 🗸  |  |
| Nr.   | Saatmise kp.                            | Operaator | Register | Kande nr. |   | Summa | Staatuse kp. | Laekumine | Tellimuse tu | Hetkeseis |  |
| 52    | 17.06.2024                              | Montonio  | Arved    | 240028    |   | 62,15 |              |           | 2400284      | Saadetud  |  |
| 51    | 14.06.2024                              | Montonio  | Arved    | 240027    |   | 30,50 |              |           | 2400271      | Saadetud  |  |
| 50    | 14.06.2024                              | Montonio  | Arved    | 240027    |   | 30,50 |              | 2400271   | Saadetud     |           |  |
| 49    | 27.05.2024                              | Montonio  | Arved    | 240024    |   | 3,17  |              |           | 2400242      | Saadetud  |  |

PS! Montonio makselink on aktiivne 90p enne, kui link aegub ja läbi selle enam makset sooritada ei saa.

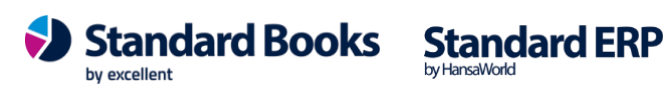

#### Makselingi teenuse seadistused

Aktiveerimisel tehtud valikuid on võimalik näha järgnevas seadistuses: Müügiarved > Seadistused > Makselingi teenuse seadistused

| 🔴 🔴 🕒 Kristiina: Makselingi teenuse seadistused: Vaata                   |          |
|--------------------------------------------------------------------------|----------|
|                                                                          | Salvesta |
| Operaator Montonio 🗸 Aktiveeritud                                        |          |
| Makselingi aadress <u>https://sandbox-stargate.montonio.com/api/payr</u> | nent-I   |
| Avalik võti                                                              |          |
| Salajane võti                                                            |          |
| 🗸 Lisainfo küsimine                                                      |          |
| Viimane päring 07.06.2024 16:48:11                                       |          |

**Operaator** – Väli täitub ise vastavalt teenusepakkujale.

**Makselingi aadress** - väli kuvab kas Test või Live teenuse aadressi. Sõltub milline teenus valiti aktiveerimise hetkel.

Avalik võti – Avalik võti, mille saab Montonio käest ja mida aktiveerimise hetkel kasutasite.
Salajane võti - Salajane võti mille saab Montonio käest ja mida aktiveerimise hetkel kasutasite.
Lisainfo küsimine – Linnuke on täidetud vastavalt aktiveerimise hetkel tehtud valikule.
Viimane päring – Kuupäev ja kellaaeg, millal viimati päring sooritati.

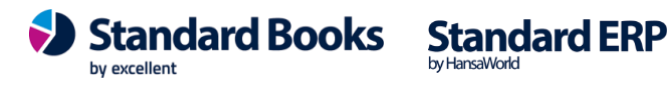

### Makselingi kopeerimine

Lisaks makselingi kasutamisele e-mailides, on võimalik makselinki ka kopeerida ja kasutada mujal. Näiteks võtavad eraisikust kliendid tihti ühendust sotsiaalmeedia kaudu vmt. Sellisel juhul saab lingi kopeerida mis iganes vestluse aknasse ja klient saab oma kauba eest kiirelt ja mugavalt tasuda.

Arve kaardil (arve peab olema kinnitatud) on operatsiooni menüü (hammasratas) all valik **"Loo makselink".** Kui vajutada "Loo makselink" siis kopeeritakse (*copy*) nö hiirele makselink ja seda saab edasi kleepida (*paste*). Ekraanile tuleb ka teavitus "Link kopeeritud ja lisatud kirjaklambri alla".

| • • •             |                                         |              | Kristiina: Arve:    |
|-------------------|-----------------------------------------|--------------|---------------------|
| $\langle \rangle$ | ··· → 📮 🖣 🗸 ···                         |              |                     |
|                   | Kliendi hetkeseis                       | ŵжЕ          |                     |
| кі                | Artikli otsing                          | 心 ¥ F        | E-arve vastuvõ      |
|                   | Arve hetkeseis                          | ☆ ¥ R        | tingimused Tunnused |
|                   | Lisa tagatisraha                        |              |                     |
| Tasumi            | Muuda baasvaluutaks 1                   |              | Ratas               |
| Laekun            | Seo ettemaksuga                         |              |                     |
|                   | Arvuta allahindlus ümber                |              | 48                  |
| Teenu             | Arvuta kaal ja maht ümber               |              |                     |
| Ko                | Arvuta valuutahinnakirja artiklid ümber |              |                     |
|                   | Trüki kassaorder                        |              |                     |
|                   | Trüki proforma arve                     |              |                     |
| A                 | Trüki tsekiprinterisse                  |              |                     |
| 10                | Krediitkaardimakse                      |              |                     |
| 3                 | Muuda osaliste maksete laekumisi        |              |                     |
| 4                 | Saada e-arve uuesti                     |              |                     |
| 5                 | Ava finantskanne                        | ☆ ℋ T        |                     |
| 7                 | Allahindluse muutmine                   |              |                     |
| 8                 | Saada kinnitamiseks                     |              |                     |
| 9                 | Tühista kinnitamise päring              |              |                     |
| 10                | PDFi päring                             |              |                     |
| 12                | Ekspordi arve                           |              |                     |
| 13                | EDI arve hetkeseis                      |              |                     |
| 14                | INF3 arve                               |              |                     |
| Kolmn             | Artikli ajalugu                         | ☆ ¥ H        | Maks2               |
| Valuuta           | Ava manuste eelvaade                    | <del>ሰ</del> | Lisamaks            |
|                   | Ekspordi Scorosse                       |              |                     |
|                   | Uuenda FIFO ja MK FIFO                  | <del>ሰ</del> |                     |
|                   | Loo makselink                           | Ĩ            |                     |

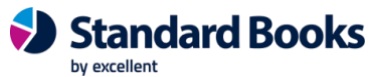

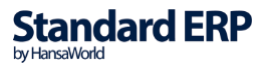

Sama link lisatakse arve/tellimuse kaardile kirjaklambri alla. Sama arve/tellimuse kaardil saab vajutada korduvalt "Loo makselink". Link vahetatakse kirjaklambri all ära viimati loodud lingi vastu.

|       |                       |           |          |             |                 | Kı                | ristiina: Arve | : Vaata   |             |      |            |                     |      |
|-------|-----------------------|-----------|----------|-------------|-----------------|-------------------|----------------|-----------|-------------|------|------------|---------------------|------|
| <   > | ··· •                 | ⊟ ⊜o      | C        |             |                 |                   |                |           |             | ••   | Kristiin   | a: Arhiiv: Arve: 24 | 0004 |
|       | Nr. 240004            | 1         |          | Nimi        | Linna Supern    | narket OÜ         |                |           |             | <    | ··· ✓      |                     |      |
| 1     | Klient 109            |           | Am       | et. ser.nr. |                 |                   | E-arve vastuv  | õtja      |             | - 10 |            |                     |      |
|       |                       | Tingim    | used     | Artiklid    | Valuuta         | Lähetustingimused | Tunnused       | Hinnakiri | Arve aa     |      | 240004.pdf | 104 KB              |      |
|       | Arve kp. 1            | 2.03.2024 | 1        |             | Meie esinda     | ija               |                | Mü        | ügimees K   | -    | Makselink  |                     |      |
| Tasu  | mistingimus 1         | 0         |          |             | Nende esinda    | ija Raido Ratas   |                |           | Projekt _   |      |            |                     |      |
| Laeku | umistähtaeg 2         | 2.03.2024 | 4        |             | Objekt          | id                |                |           | Ladu _      |      |            |                     |      |
|       | Kande kp. 1           | 2.03.2024 | 1        |             | Viitenumb       | er 2400048        |                | Kredi     | t. põhjus _ |      |            |                     |      |
| Teen  | use läh. kp. <u>1</u> | 2.03.2024 | 1        |             | Kliendi tell. r | nr                |                | Loe       | /öötkood _  |      |            |                     |      |
| ĸ     | Kommentaar _          |           |          |             |                 |                   |                |           |             |      |            |                     |      |
|       |                       |           | Otsi art | iklit       |                 |                   |                |           |             |      |            |                     |      |
|       |                       |           |          |             |                 |                   |                |           |             |      |            |                     |      |
|       | Artikkel              | Ko        | gus      | Nimetus     |                 |                   |                |           |             |      |            |                     |      |
| 1     | 005                   |           | 1        | Kodukino    | süsteem "Mu     | lti"              |                |           |             |      |            |                     |      |
| 2     |                       |           |          |             |                 |                   |                |           |             |      |            |                     |      |

| 🔘 🔘 🔘 Kristiina: |                                         |                                                                                                    | Kri   | stiina: Tel | limus: Vaata                                                      | а                                                                         |                  |     |          |                                         |   |             |
|------------------|-----------------------------------------|----------------------------------------------------------------------------------------------------|-------|-------------|-------------------------------------------------------------------|---------------------------------------------------------------------------|------------------|-----|----------|-----------------------------------------|---|-------------|
| <                | < >                                     | ⊖ - <b>⊢</b> • ⊖                                                                                                    |       |             |                                                                   | K                                                                         | oosta 🗸 🗍        | ita | Salvesta | *                                       | × | 6           |
| Makselink        | кі                                      | Arvuta allahindlus ümber<br>Arvuta kaal ja maht                                                                                                    |       | blused AS   |                                                                   |                                                                           |                  |     |          | 🗌 Kinnita                               | 9 |             |
|                  | Tasumi<br>Planeeritt<br>Saatmist<br>Loe | Arvuta valuutahinnakirja artiklid ümber<br>Artikli otsing<br>Vaata tellimuse hetkeseisu<br>Trüki ettemaksuarve<br>Reserveeringud<br>Saada kinnitamiseks |       | Läh.ting.   | Hinnakiri<br>Müügin<br>Pro<br>Tellimuse k<br>Tellimuse<br>Müügile | Arve aadress<br>nees KRISTIINA<br>ojekt<br>class<br>tüüp Tavaline<br>ping | Lähetusaadress   |     | r        | Eksporditud<br>Reserveeritud<br>Suletud |   | ıd<br>itud  |
|                  | A<br>1 0.<br>2                          | Tühista kinnitamise päring<br>Artikli ajalugu<br>Loo makselink                                                                                          | ⊙ % H |             |                                                                   | Üh                                                                        | ikuhind<br>75,00 | %   | Summa    | 75,00                                   | 0 | A<br>B<br>C |

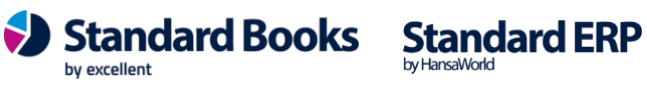

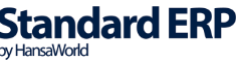

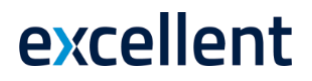

### Lisainfo küsimise näide

Kui aktiveerimisel määrati, et **Lisainfo küsimine** ei ole Maksjale tehtud kohustuslikuks, siis näeb makse sooritaja sellist pilti:

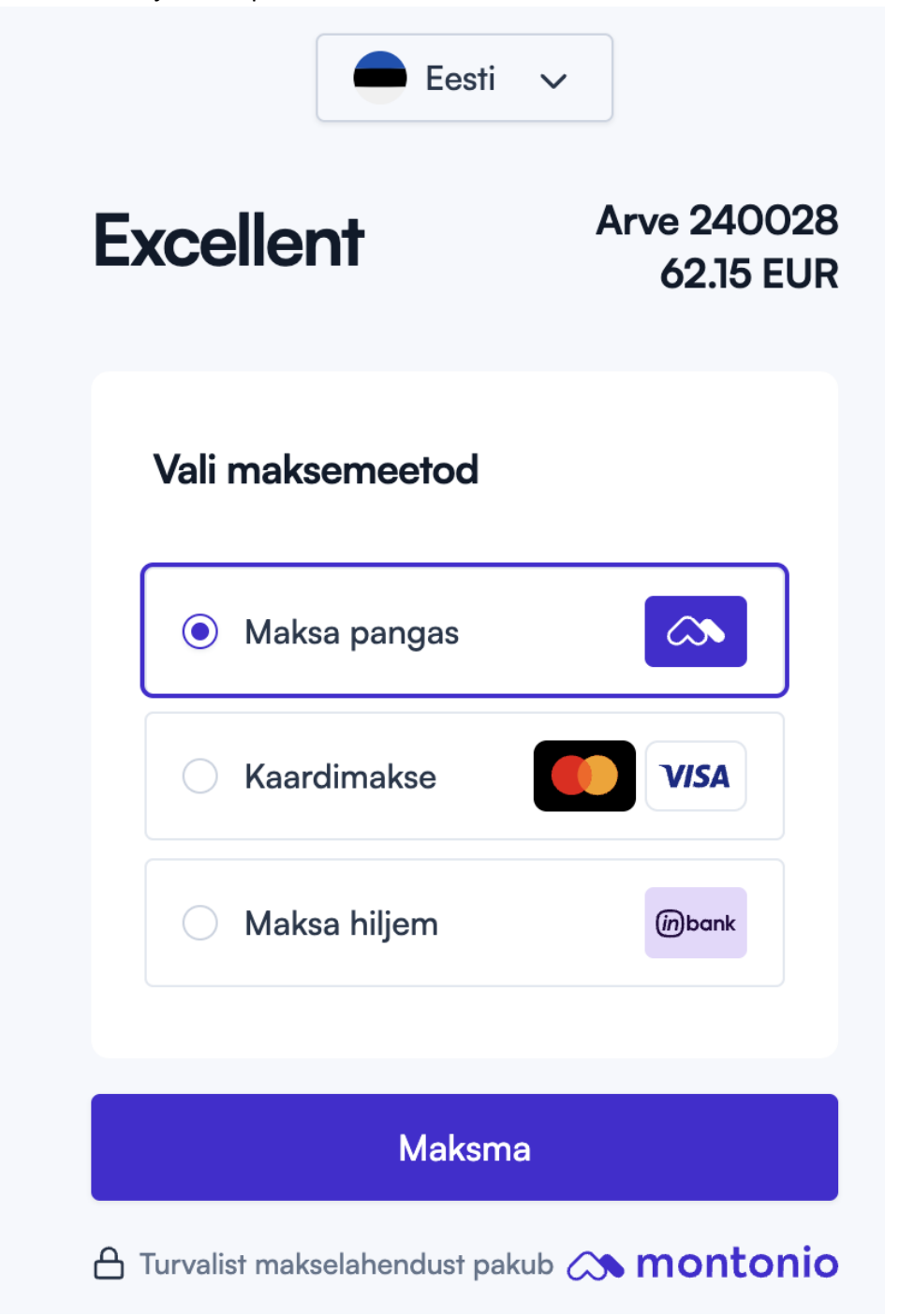

Excellent Business Solutions Eesti AS Ülemiste City, Tallinn Tugiliin: 669 1111 / müük: 669 1113 www.excellent.ee

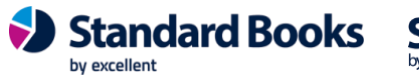

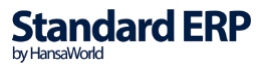

Kui aktiveerimisel määrati, et Lisainfo küsimine on Maksjale tehtud kohustuslikuks siis näeb makse sooritaja sellist pilti:

| Excellent                             | Arve 240028<br>62.15 EUR | 3            |
|---------------------------------------|--------------------------|--------------|
| Lisa küsitud informatsio              | oon                      |              |
| Eesnimi *                             | Perekonnanimi *          |              |
| Lisa eesnimi                          | Lisa perekonnanimi       |              |
| E-mail *                              |                          |              |
| Lisa e-mail                           |                          |              |
|                                       |                          |              |
| Vali maksemeetod                      |                          |              |
| <ul> <li>Maksa pangas</li> </ul>      |                          |              |
| Kaardimakse                           | VISA                     |              |
| O Maksa hiljem                        | mbank                    |              |
|                                       |                          |              |
| Mal                                   | ksma                     |              |
| 🛆 Turvalist makselahendus             | t pakub 🔉 montonio       |              |
| Excellent Business Solutions Festi AS | Standard Books           | Standard ERP |

Excellent Business Solutions Eesti AS Ülemiste City, Tallinn Tugiliin: 669 1111 / müük: 669 1113 www.excellent.ee